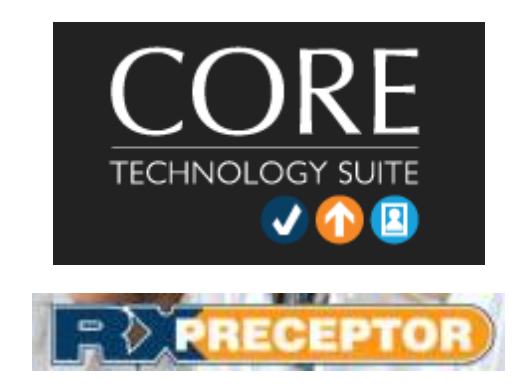

RxPreceptor<sup>™</sup> now also known as CORE technology is an online experiential software management program that The University of Findlay College of Pharmacy is utilizing to help manage the experiential process. If you have not already received an email from RxPreceptor<sup>™</sup> informing you of your login and password, please let us know and we can send this to you, through the email you provide us. This is not a complete manual but is intended to help you become familiar with the basic functions of RxPreceptor<sup>™</sup>. Please note the instructions below.

## To access RxPreceptor:

- 1. Go to https://www.corehighered.com/login-elms.php
- 2. Click Login, located upper right corner

| Please sign in            |
|---------------------------|
| Username (Case Sensitive) |
| Password (Case Sensitive) |

- 1. Log in & password: (watch email or contact Lori Colchagoff at 419-434-5462)
  - a. XXXXXXXX
  - b. XXXXXXXX

# 2. To view Schedule:

# Click on "Scheduling/Availability"

- Review your schedule by clicking on the sub tab "Rotation Schedule"
- Click on the student's name under "Select a student to View Snapshot" to email them if • there is something you want or need to tell them before the rotation.
- Click on RxPortfolios (EXECUTEOLIOS) (if the student has linked his/her account) and • review their portfolio.
- Once logged in to RxPortfolio scroll down on the left side & look for the tab •
  - "Resume & CV File Archive"
- Click on "Resume & CV File Archive" and click on the Resume/ CV, word document that • the student has created. Please note it is very important for students to have their resume/CVs reviewed. This process should be helpful to you and the student; knowing what their strengths, weaknesses and past experiences have been. This gives you, the educator, a starting point to focus on during their experiential education.

CORE ELMs/RxPreceptor (Go back to RxPreceptor using your browser tab to complete evaluations and confirm hours.)

# 4. Evaluations (provide student & review student evaluation of preceptor)

Submissions for Advance Practice Preceptors (APPE) P6-students:

Click on the far left tabs "Evaluations" then click on the sub heading tab "Evaluation of **Student**"; there are 3 evaluations: a mid-point (done week 2), final evaluation, and final grade assignment. The grading scale is A=honors, B= pass, or F= fail. If the student fails the rotation then he/she must repeat the month, either with the current preceptor or a different preceptor.

- a. The final evaluation and grade assignment must be done at the end of each month. Mid-point evaluations are required to provide direction for the student.
- b. Note example below: Simply clicking on the title of the evaluation will permit you to bring up the evaluations & final grade submission.

| Students             | Rotation Dates      | Rotation Types                               | Evaluations                                                                                                  |
|----------------------|---------------------|----------------------------------------------|----------------------------------------------------------------------------------------------------|
| Test Student<br>2013 | 05/04/18 - 12/01/18 | Introductory Practice Experience 1 (P3 year) | P3 (PHAR 391) Experiential Competency Requirements & Student Evaluation (2014-2015)                          |
| Test Student<br>2013 | 09/03/18 - 09/28/18 | Advanced Elective 1                          | Advanced Pharmacy Practice Pharm.D. Student Rotation Non-Patient Care Rotation Evaluation Midpoint and final |
| Test Student<br>2013 | 09/03/18 - 09/28/18 | Advanced Elective 1                          | Advanced Practice- Pharm.D. Student Rotation Grade (PHAR 701-710)                                            |
| Test Student<br>2013 | 09/03/18 - 09/28/18 | Advanced Elective 1                          | Advanced Practice-Pharm.D. Academic Student Rotation Midpoint & Final Evaluation Form (PHAR 701-710)         |
| Test Student         | 09/03/18 - 09/28/18 | Advanced Elective 1                          | Advanced Practice-Pharm.D. Student Rotation Midpoint & Final Evaluation Form (PHAR 701-710)                  |

Student Evaluations - Incomplete

c. Viewing student evaluations of you: Click on the far left tabs "Evaluations" then click on the sub heading tab "Evaluation of Preceptor"

**Completed Evaluations** 

| Students          | Grad Year | Rotation Dates | Rotation Types | Evaluations                                 |
|-------------------|-----------|----------------|----------------|---------------------------------------------|
| Anonymous Student |           |                |                | Advanced Practice Preceptor Evaluation Form |

# 5. Documenting APPE Hours

Preceptors are expected to confirm student hours. On the left-hand side click on "**Hours Tracking/Timesheets.**" There is likely to be a yellow arrow indicating that you have student hours to confirm (

As a preceptor it is expected that you will log into RxPreceptor system and confirm hours. Under the "**Student Hours Tracking**" page you can verify the date and time that your student has spent with you. APPE hours may be logged monthly by the student and should be verified by the end of the experience. The University of Findlay experiential faculty will review the student's submission after the preceptor has confirmed the hours.

| Doc | Description | Time IN      | Time OU               | T Hours                        | Confirm                                                                                                    | Dawy                                                                                                    |
|-----|-------------|--------------|-----------------------|--------------------------------|----------------------------------------------------------------------------------------------------|----------------------------------------------------------------------------------------------------|
|     |             |              |                       | i induis                       | comm                                                                                                    | Deny                                                                                                    |
|     | View        |              |                       | 1.00                           | °                                                                                                    | 0                                                                                                    |
|     |             |              |                       | Enter your comments here       |                                                                                                    |                                                                                                    |
|     | View        |              |                       | 1.00                           | 0                                                                                                    | 0                                                                                                    |
|     |             |              |                       | Enter your comments here       |                                                                                                    | th.                                                                                                    |
|     | View        | 09:00 AM     | 05:00 PM              | 8.00                           | 0                                                                                                    | 0                                                                                                    |
|     |             |              |                       | Enter your comments here       |                                                                                                    |                                                                                                    |
|     |             | View<br>View | View<br>View 09:00 AM | View<br>View 09:00 AM 05:00 PM | View 1.00   View 1.00   Enter your comments here Enter your comments here   View 09:00 AM 05:00 PM 8.00   Enter your comments here Enter your comments here Enter your comments here | View 1.00 O   Lenter your comments here Enter your comments here   View 09:00 AM 05:00 PM 8.00 O   Enter your comments here Enter your comments here Enter your comments here |

## 6. Documenting Absences:

If a student has an absence they are instructed to inform you as soon as possible. Both excused and unexcused absences must be recorded by the student. If a student has an excused absence (refer to Pharm.D. APPE manual for details) we ask that you confirm this in RxPreceptor. To confirm an absence, click on **"Student Absences"** on the left side of the screen. It will be marked with yellow arrow when you have an absence to approve. Please feel free to make comments as you see necessary regarding the absence and or contact the experiential faculty if there is an absence issue.

# ය Home Profile Information 3 Scheduling Evaluations Ĩ Assessment Library My Requirements O Hours Tracking Field Encounters &× Absences Incidents Electronic Forms Surveys O Message Center Document Library Reporting Training/Benefits Continuing Education Z External Resources

## 7. Documenting Preceptor Training:

We encourage and offer preceptor training through the College of Pharmacy Experiential Program. We offer CEI as a free resource for preceptors of University of Findlay College of Pharmacy students. The website can be found here: <u>http://ceimpact.com/</u>

Any time you complete preceptor training (on campus, at a national meeting, via Pharmacist Letter, or even through another college's experiential program), please document this under the **"My Requirements**" tab found on the left side of the screen. Scroll down to the folder titled "**Level I** – **University of Findlay Preceptor."** Click "**Edit**" next to "**Preceptor Training Program**" and in the comment box, note the type of preceptor training you have completed and the date. (Please leave the expiration date field blank). Then click the "**Status**" radio button that says "**Complete**." Then hit "**Enter Requirement."** If you gain additional training at a later date, simply add the additional training and dates to the comment box. This is on the honor system and we do not require you to send us a copy of your CE.

If you have any questions, please feel free to contact us.

#### Tonya Dauterman, Pharm.D., BCGP, CDE

Director of Experiential Education Assistant Professor, Pharmacy Practice The University of Findlay College of Pharmacy 1000 North Main Street Findlay Ohio 45840 419-434-5449 Fax: 419-434-5583 dauterman@findlay.edu

### Tim Burkart, Pharm.D., BCPS, BCGP, CDP

Assistant Director Of Experiential Education Assistant Professor, Pharmacy Practice The University of Findlay College of Pharmacy 1000 North Main Street Findlay, Ohio 45840 Phone: 419-434-5783 Fax: 419-434-5583 burkart@findlay.edu

### Lori Colchagoff, MAE

Experiential Education Specialist The University of Findlay College of Pharmacy 1000 North Main Street Findlay, Ohio 45840 419-434-5462 Fax: 419-434-5583 Icolchagoff@findlay.edu

### Pam Cochran, MARW

Experiential Education Specialist The University of Findlay College of Pharmacy 1000 North Main Street Findlay, Ohio 45840 419-434-5633 Fax: 419-434-5583 <u>cochranp@findlay.edu</u>